# Créer un QCM et paramétrer les questions

page 1

# 1. Créer un QCM

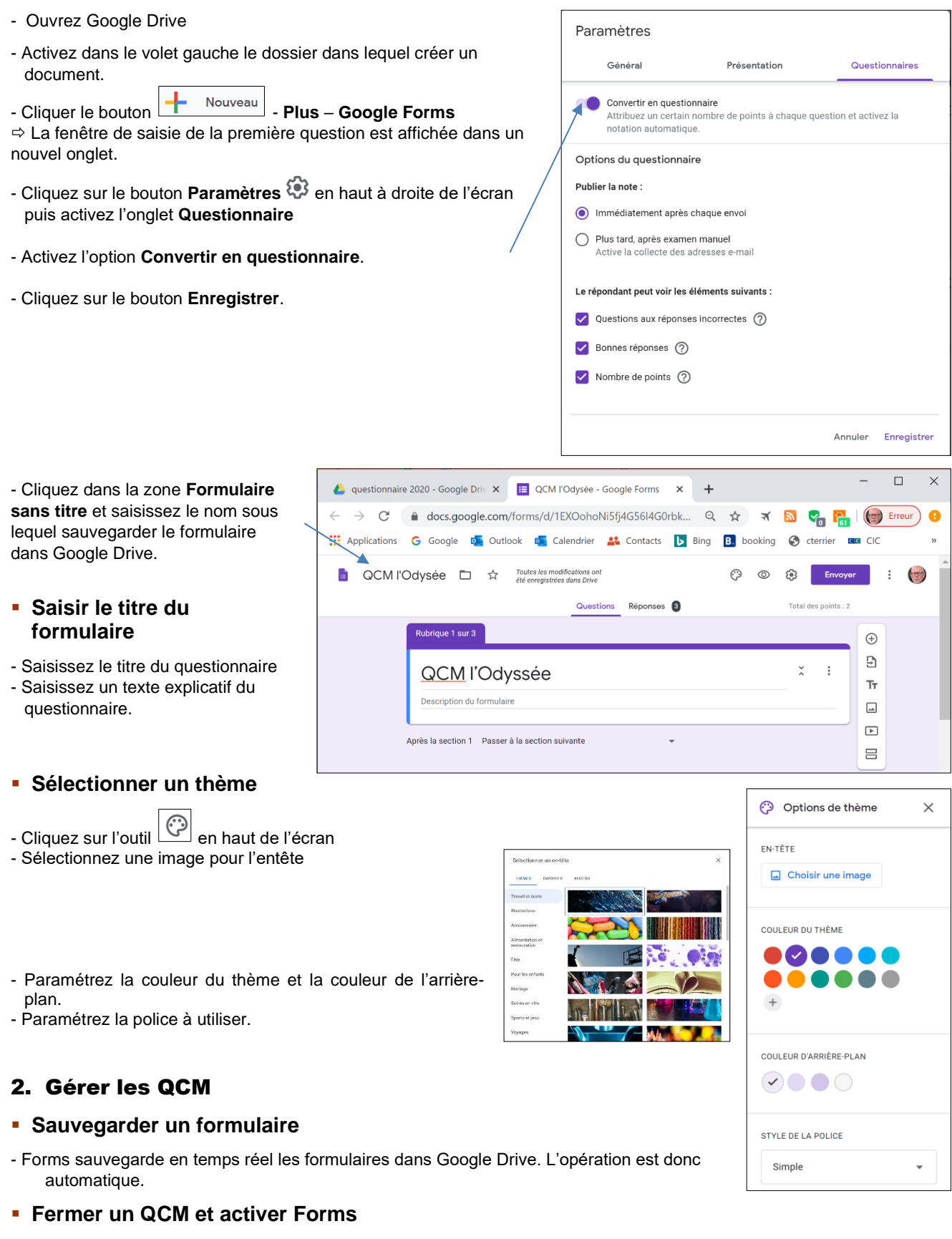

- Cliquez la case de fermeture de l'onglet du navigateur en haut de l'écran. <

Google Forms

# Fiche-outil n° 03

page 2

ž

÷

Créer un QCM et paramétrer les questions

🝐 questionnaire 2020 - Google Driv 🗙 📋 Questionnaire évaluation accueil 🗴 🕂

#### Ouvrir un QCM

- Ouvrez le dossier Google Drive dans lequel est sauvegardé le questionnaire.
- Double-cliquez sur le formulaire à ouvrir.

#### Supprimer un QCM

- Ouvrez le dossier Google Drive dans lequel est sauvegardé le questionnaire.
- Cliquez-droit le formulaire à supprimer et sélectionnez Supprimer

#### Renommer un QCM

- Ouvrez le QCM et modifiez le titre en haut à gauche de l'écran.

QCM l'Odysée 🗖

☆

Rubrique 2 sur 2

Description (facultative)

Section sans titre

# 3. Paramétrer les sections et les titres

#### Créer une section

Les sections structurent les grandes parties d'un questionnaire (exemple) :

- les questions qui concernent les centres d'intérêts ;
- les questions qui concernent les comportements d'achats ;
- Les questions qui concernent les priorités d'achat, les valeurs personnelles ;
- les questions qui concernent l'identité de la personne.
- Cliquez sur le bouton **Ajouter une section** dans la barre d'outils situé à droite d'une question.
- Saisissez le nom de la section et un descriptif éventuel.

# Supprimer une section

- Cliquez le bouton d'option i situé à droite de la section
- Sélectionnez l'option Supprimer la section.

# Déplacer une section

Il n'est pas possible de déplacer une section, il faut donc déplacer les questions dans les sections.

#### Insérer des titres de partie ou de sous-partie

| déplacés librement.                                                                                                    |                                                                                                    |     | •                                                                                                    |                       |
|----------------------------------------------------------------------------------------------------|----------------------------------------------------------------------------------------------------|-----|----------------------------------------------------------------------------------------------------|-----------------------|
| <ul> <li>Cliquez le bouton T à droite de la question</li> <li>Saisissez un titre et un descriptif.</li> <li>Cliquez-glissez le titre au-dessus de la questio</li> </ul>                                                                                                    | Sans titre Description (facultative)                                                                                                    |     | Ū i                                                                                                    | *                     |
| Saisir les questions                                                                                                    |                                                                                                    |     |                                                                                                    |                       |
| <ul> <li>Saisissez le libellé de la question et au-<br/>dessous un descriptif ou une indication<br/>éventuelle.</li> <li>Cliquez dans la zone de <b>Case à cocher</b> et<br/>sélectionnez le type de question à créer<br/>(<i>voir ci-après les type existants</i>).</li> <li>Saisissez les options de réponses en<br/>fonction des caractéristiques de la<br/>question.</li> </ul> | Quel est le nom du héro de l'Odyssée d'Homère ?         Alice         Ulysse         Achille         Telemaque         Agamemnon         Ajouter une option ou ajouter "Autre" |     | <ul> <li>Choix multiples</li> <li>Réponse courte</li> <li>Paragraphe</li> <li>Choix multiples</li> <li>Cases à cocher</li> <li>Liste déroulante</li> <li>Importer un fichier</li> <li>Échelle linéaire</li> <li>Grille à choix multiples</li> <li>Grille de cases à cocher</li> </ul> | •<br>×<br>×<br>×<br>× |
|                                                                                                    | Corrigé (0 point)                                                                                                    | D Ū | Date                                                                                                    | ) :                   |

Les titre de partie permettent d'insérer des sous-parties dans une section. À la différence des sections, ils peuvent être

Créer un QCM et paramétrer les questions

#### Paramétrer le corrigé et la note

- Cliquez au bas de la question l'option Corrigé.

⇒ La fenêtre affichée demande de choisir la bonne réponse.

- Activez la ou les bonnes réponses s'il y en a plusieurs.
- Cliquez en haut à droite dans la zone Points et définissez le nombre de points à attribuer à la question.

Ajouter des commentaires

dans l'Odyssée.

Ajouter des commentaires

Mauvaises réponses Bonnes réponses

Parfait, votre réponse est exacte.

Choisissez les bonnes réponses :

Commentaire en cas de bonne réponse

Quel est le nom du héro de l'Odyssée d'Homère

⊝ ▶

⊝ ▶

Alice
 Ulysse
 Achille
 Telemaque
 Agamemnon

Corrigé (2 points)

Mauvaises réponses Bonnes réponses

Vos connaissances sont incomplètes vous devez vous replonger

Annuler

Annuler

Enregistrer

2 \$ points

Ū

Dbligatoire

#### Ajouter un commentaire aux réponses

- Cliquez l'option Ajouter un commentaire à la question
- Activez l'onglet Mauvaises réponses.
- Saisissez le commentaire à faire lorsque la réponse est fausse
- Activez l'onglet Bonnes réponse.
- Saisissez le commentaire à faire lorsque la réponse est bonne

La réponse peut provenir d'un site internet ou d'un fichier à l'aide du bouton **Lien** ou vers une vidéo à l'aide du bouton **vidéo** en bas à gauche de la fenêtre.

- Cliquez sur le bouton Enregistrer.

⇒ La fenêtre récapitule les éléments paramétrées précédemment, les commentaires, la note, la réponse juste :

- Cliquez sur le bouton Terminé.

⇒ La question indique la bonne réponse.
 La question affichée sera la suivante :

| Parfait, votre réponse est exacte.                                                                            |                 |         |
|----------------------------------------------------------------------------------------------------|-----------------|---------|
| Commentaire en cas de mauvaise réponse<br>Vous devez vous replonger dans l'Odyssée, votre réponse est fausse. |                 | 1 🗓     |
|                                                                                                    |                 | Terminé |
| Quel est le nom du héro de l'Odyssée d'Homère                                                                 | Choix multiples | Ŧ       |
| Alice                                                                                                    |                 | ×       |
| Ulysse                                                                                                    | $\checkmark$    | ×       |
| Achille                                                                                                    |                 | ×       |
| ) Telemaque                                                                                                   |                 | ×       |
| Agamemnon                                                                                                    |                 | ×       |
| Ajouter une option ou ajouter "Autre"                                                                         |                 |         |

| Google |
|--------|
| Forms  |

### Fiche-outil n° 03

# Créer un QCM et paramétrer les questions

| pa | q | е | 4 |
|----|---|---|---|

| Quel est le nom du héro de l'Odyssée d'Homère ? | 2 points |  |
|-------------------------------------------------|----------|--|
| O Alice                                         |          |  |
| O Ulysse                                        |          |  |
| O Achille                                       |          |  |
| O Telemaque                                     |          |  |
| O Agamemnon                                     |          |  |

| Fenêtre affichée lorsque la réponse est exacte       |   | Fenêtre affichée lo                 | orsque la réponse est fausse      | )   |
|------------------------------------------------------|---|-------------------------------------|-----------------------------------|-----|
| ✓ Quel est le nom du héro de l'Odyssée d'Homère ? 2/ | 2 | X Quel est le nom du héro de l'     | 'Odyssée d'Homère ?               | 0/2 |
| Alice                                                |   | O Alice                             |                                   |     |
| Ulysse                                               |   | O Ulysse                            |                                   |     |
| O Achille                                            |   | O Achille                           |                                   |     |
| O Telemaque                                          |   | Telemaque                           | >                                 | ×   |
| O Agamemnon                                          |   | Agamemnon                           |                                   |     |
|                                                      |   | 3onne réponse                       |                                   |     |
| Commentaire                                          |   | Ulysse                              |                                   |     |
| Parfait, votre réponse est exacte.                   |   |                                     |                                   |     |
|                                                      |   | Commentaire                         |                                   |     |
|                                                      |   | Vous devez vous replonger dans l'Od | lyssée, votre réponse est fausse. |     |

# Paramétrer une description à une question

#### Un sous-titre permet de saisir un commentaire propre à la question.

- Activez, désactivez l'affichage d'un sous-titre en cliquant sur le bouton 🧾 et activez l'option Description.
- Saisissez le texte souhaité au-dessous de la question.

#### Paramétrer une réponse obligatoire

- Activez ou désactivez l'option au bas de la question

## Ajouter une question

- Cliquez sur le bouton 🕀 pour créer une nouvelle question.

#### Modifier une question

- Cliquez la question à modifier puis réalisez les modifications souhaitées.

# Dupliquer une question

- Cliquez la question à dupliquer puis cliquez le bouton **Dupliquer** 

### Déplacer une question

 Cliquez la question à déplacer puis cliquez sur le bouton de déplacement au sommet de la – question et glissez la question à l'endroit souhaité.

| Que pensez vous de l'accueil physique ? | sur |                                         |                |   |  |
|-----------------------------------------|-----|-----------------------------------------|----------------|---|--|
|                                         |     | Que pensez vous de l'accueil physique ? | Cases à cocher | • |  |

#### Supprimer une question

- Cliquez sur la question puis la corbeille III au bas de la question.

#### Fermer un questionnaire

- Cliquez sur la case de fermeture de l'onglet du questionnaire

# Fiche-outil n° 03

cterrier

# Créer un QCM et paramétrer les questions

page 5

| Types de qu                                                                                                    | lestions possibles                                                                                                    |
|----------------------------------------------------------------------------------------------------|----------------------------------------------------------------------------------------------------|
| Question fermée à réponse unique dans une liste<br>déroulante                                                                                                    | Question fermée à réponse unique parmi une liste<br>d'options en liste (choix multiple)                                        |
| Lors de votre entrée dans la salle du restaurant, qu'avez-vous remarqué en<br>premier ?<br>Sélectionner •                                                                                                    | Que pensez-vous de l'accueil physique ?         Image: Très agréable         Agréable         Peu agréable         Désagréable |
| Question fermée à réponses multiple (case à cocher)<br>avec option Autre (pour créer une autre option)                                                                                                    | Question fermée image                                                                                                    |
| Quelles sont les critères d'accueil les plus importants pour vous ?         Le sourire         La décoration         La fontaine à eau         Une machine à café         Le délai d'attente         Le confort des sièges         Autre : | Guelle chaise préférez-vous ?     Image: Chaise 1     Image: Chaise 2                                                          |
| Question fermée échelle<br>Il faut noter par une échelle numérique ou symbolique.                                                                                                    | Question date<br>La réponse est une date.                                                                                      |
| Que pensez-vous des locaux ?         1       2       3       4         Non satisfaisant       O       O       Très satisfaisant                                                                                                    | A quelle heure êtes-vous venu ?<br>Heure<br>:                                                                                  |
| Question ouverte numérique<br>la réponse est un nombre.                                                                                                    | <b>Question ouverte texte</b><br>La réponse est un texte.                                                                      |
| Combien de fois allez-vous au restaurant par an ?<br>Votre réponse                                                                                                    | Quelle amélioration souhaitez-vous que l'on mette en œuvre ?<br>Votre réponse                                                  |

| Une<br>Pouvez-vous note  | à cho<br>seule rép | oix mult<br>onse pos | <b>iples</b><br>ssible par l | igne             |
|--------------------------|--------------------|----------------------|------------------------------|------------------|
|                          | Très bien          | Bien                 | Insuffisant                  | Très insuffisant |
| Décoration des<br>locaux | 0                  | 0                    | 0                            | 0                |
| Qualité du<br>mobilier   | 0                  | 0                    | 0                            | 0                |
| Hôtesse<br>d'accueil     | 0                  | 0                    | 0                            | 0                |
| Délai attente            | 0                  | 0                    | 0                            | 0                |

# 4. Visualiser le questionnaire

# Activer le mode aperçu

 Cliquez sur l'outil Aperçu <sup>O</sup> en haut de l'écran pour voir le questionnaire tel qu'il sera affiché à l'écran.
 ⇒ Le questionnaire est affiché tel qu'il sera visible pour les personnes qui devront y répondre dans un nouvel onglet du navigateur.

# Revenir au mode création

- Cliquez l'outil en bas de l'écran pour revenir en mode création.

Ou :

- Fermez la fenêtre du navigateur.